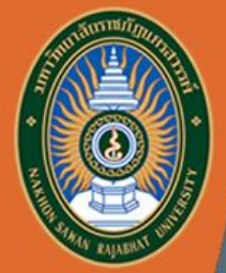

## **ค**ู่มือการใช้งาน

ISRU

#### ระบบภาวะการมีงานทำของบัณฑิต

#### https://employ.nsru.ac.th/

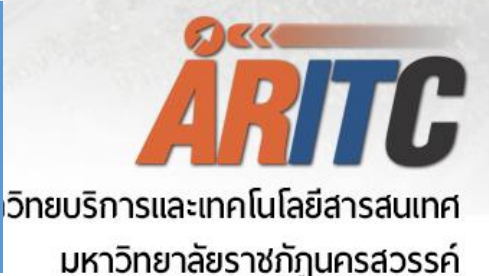

สำหรับผู้ดูแลระบบ

# ขั้นตอนการเข้าใช้งาน สำหรับผู้ดูแลระบบ

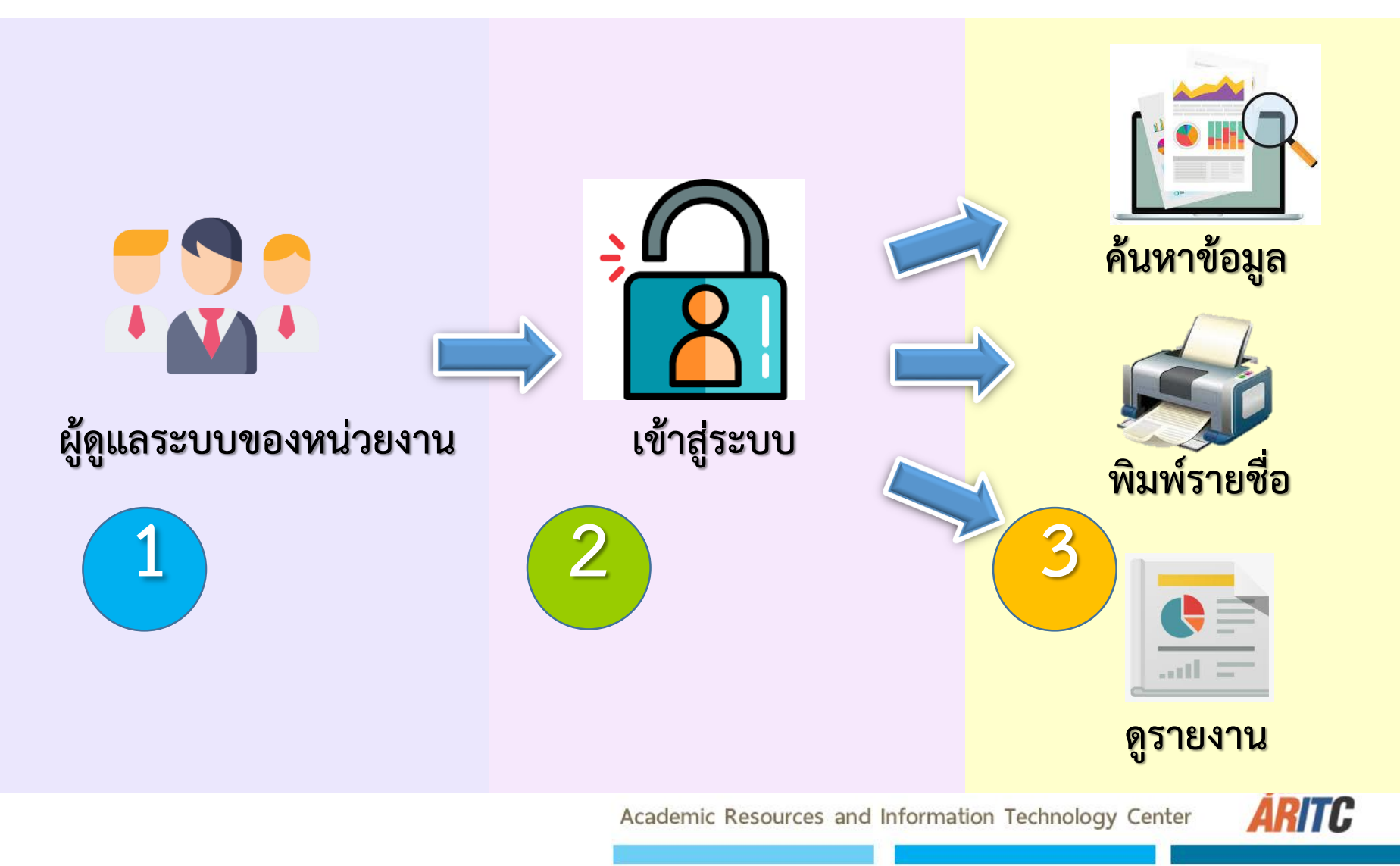

เข้าใช้งานได้ที่ url : https://employ.nsru.ac.th/

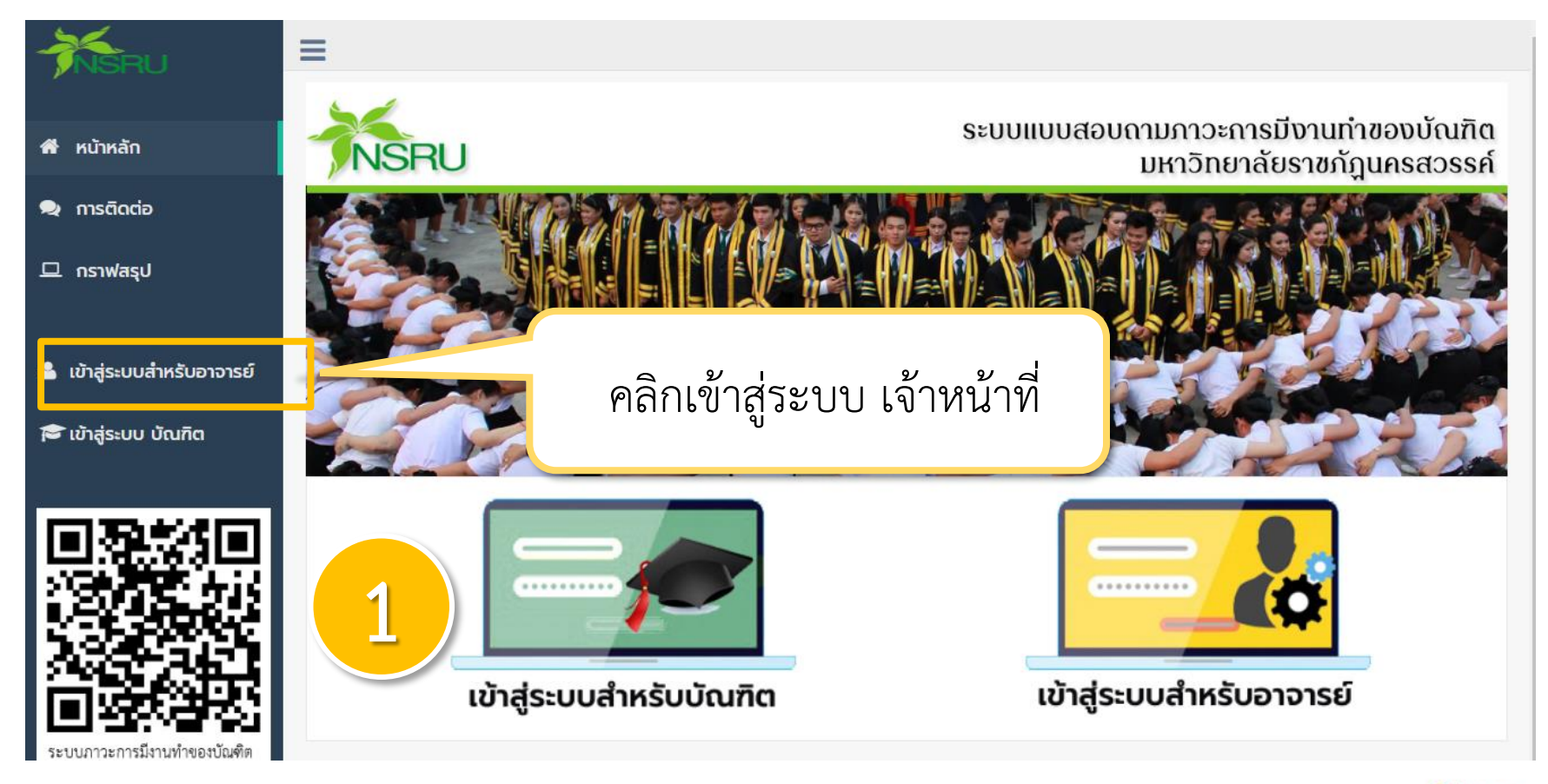

Academic Resources and Information Technology Center

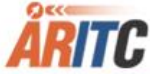

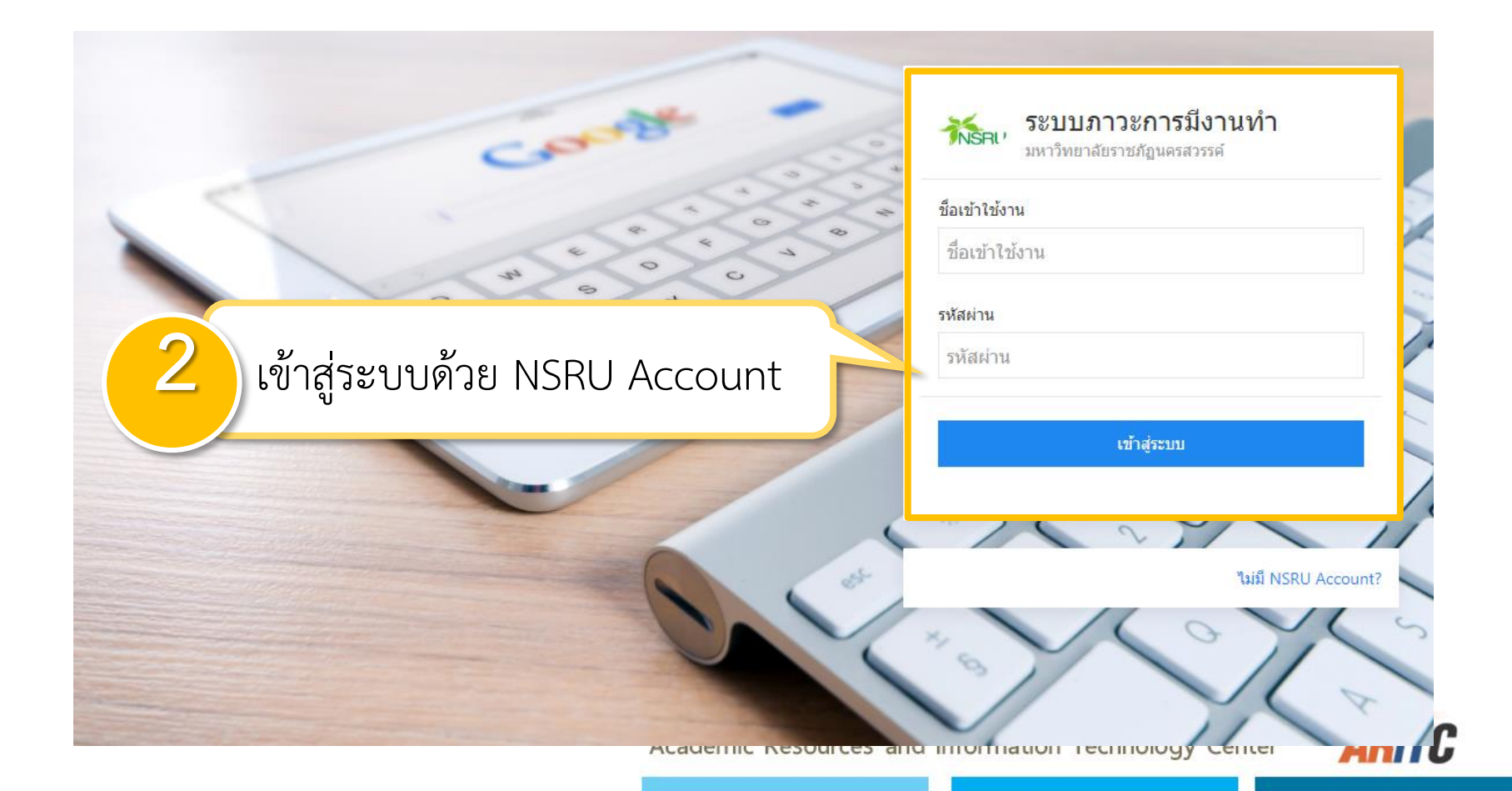

🎍 บุษรินทร์ จ้วราย 🗸

ระบบแบบสอบถามภาวะการมีงานทำของบัณฑิต

มหาวิทยาลัยราชภัฏนครสวรรค์

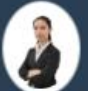

ยินดีต้อนรับ บุษรินทร์ จิ้วราย

🕷 หน้าหลัก

- 📢 ข่าวประกาศ
- 오 การติดต่อ

อัดการการตอบ แบบสอบถาม

ค้นหาข้อมูลผู้สำเร็จการ ศึกษา

เปม่ รายงาน

🕩 ออกจากระบบ

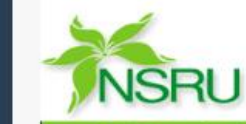

≡

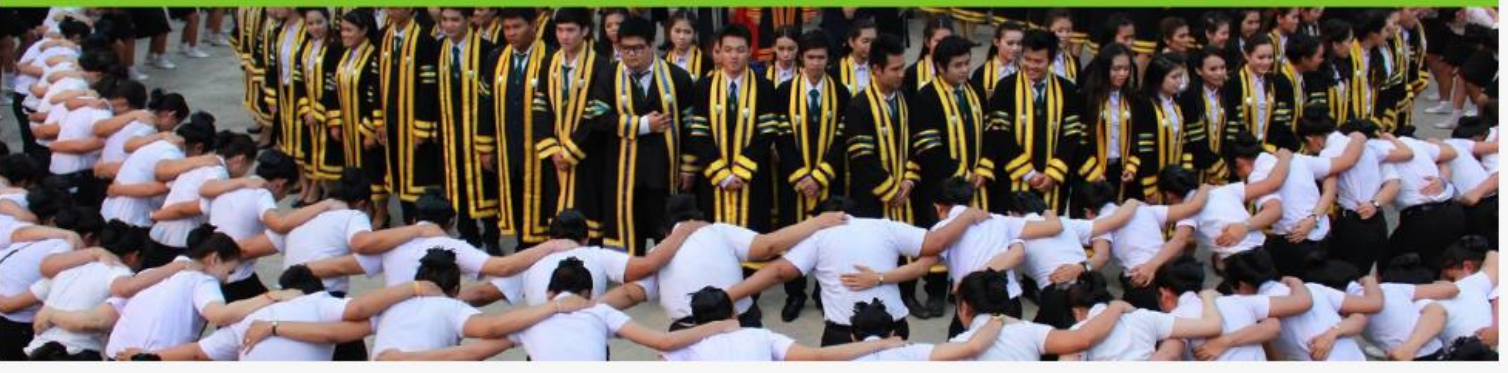

#### ข่าวประกาศ

| dae év                | 201 ¥ 200           |                  |
|-----------------------|---------------------|------------------|
|                       | วันทีลงข่าว         | อ่านรายละเอียด   |
| งะแสต่งเมนูทมสทองตการ | 2020-01-23 15:47:22 | 🖿 อ่านรายละเอียด |

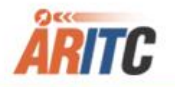

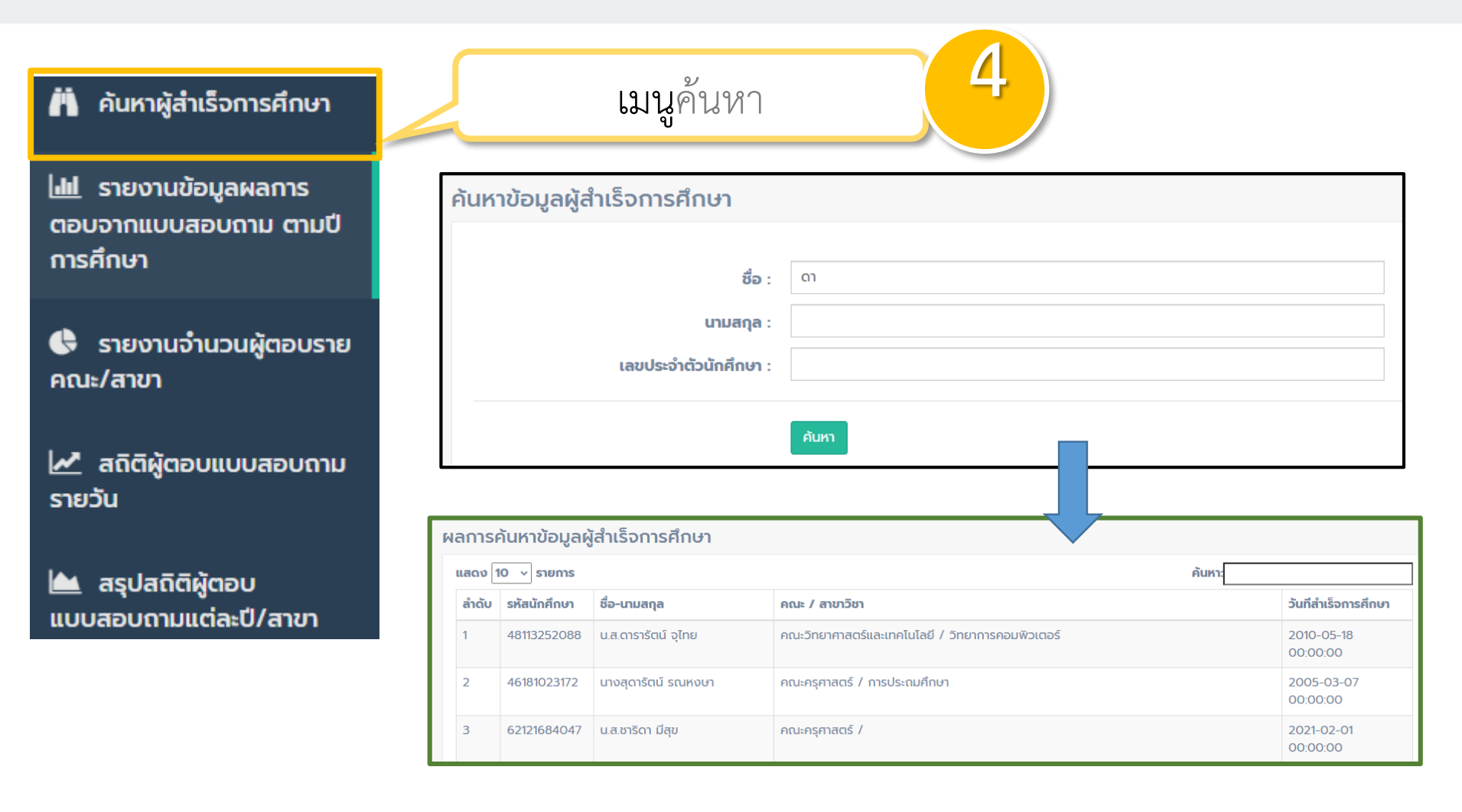

Academic Resources and Information Technology Center

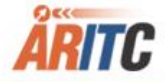

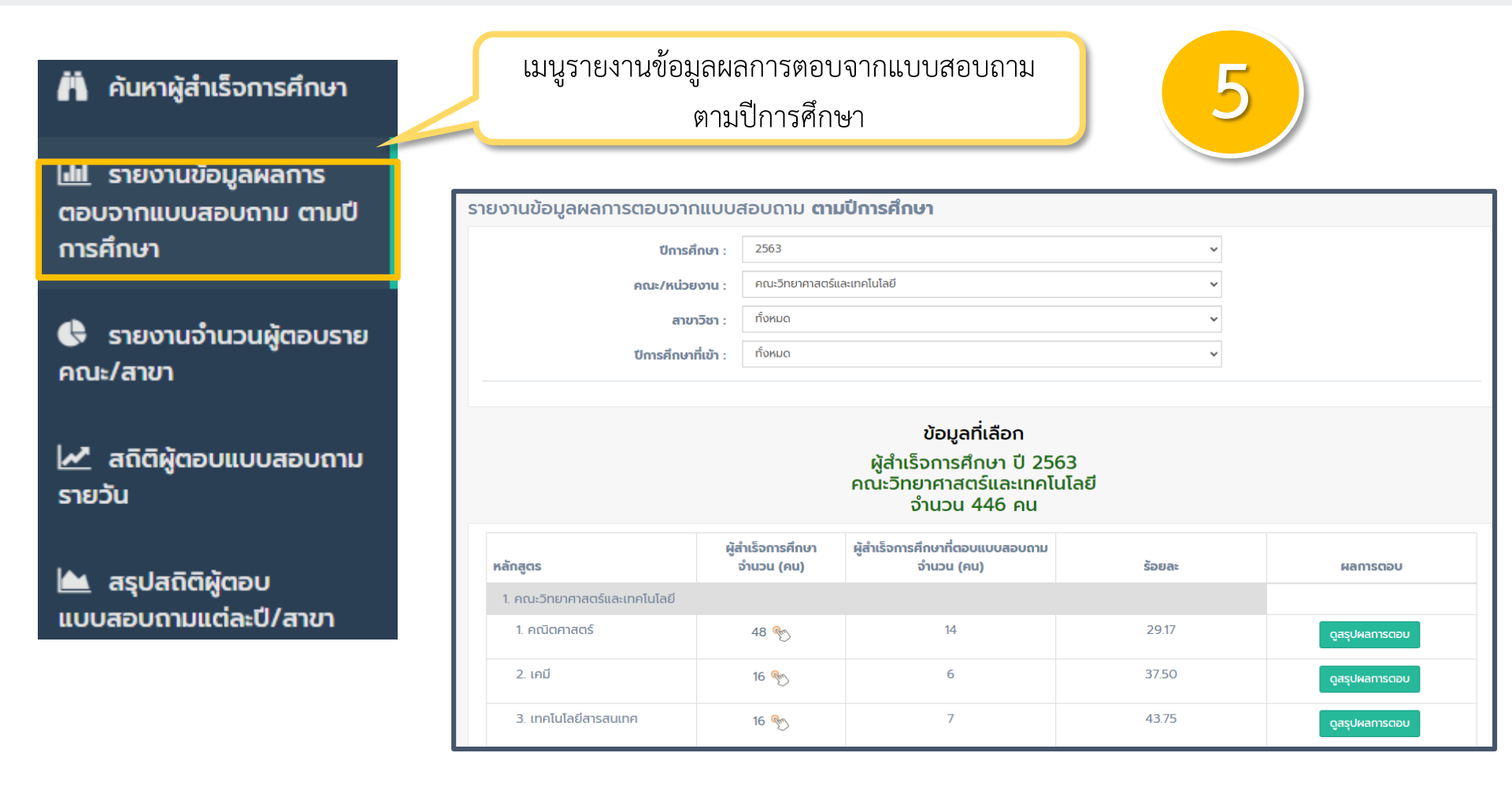

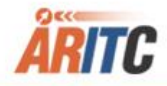

#### 💾 ค้นหาผู้สำเร็จการศึกษา

📶 รายงานข้อมูลผลการ ตอบจากแบบสอบถาม ตามปี การศึกษา

🕒 รายงานจำนวนผู้ตอบราย คณะ/สาขา

สถิติผู้ตอบแบบสอบถาม รายวัน

🕍 สรุปสถิติผู้ตอบ แบบสอบถามแต่ละปี/สาขา เมนูรายงานจำนวนผู้ตอบรายคณะ/สาขา

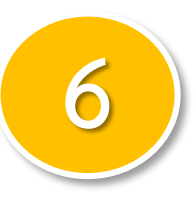

|                                                                 | <b>ปีการศึกษา</b> : 2563                             |                       |                                      |        |                                                |        | ~                          |                          |  |  |  |  |
|-----------------------------------------------------------------|------------------------------------------------------|-----------------------|--------------------------------------|--------|------------------------------------------------|--------|----------------------------|--------------------------|--|--|--|--|
|                                                                 | (4 เม.ย. 2563-20 มิ.ย. 2564)                         |                       |                                      |        |                                                |        |                            |                          |  |  |  |  |
| <b>รายงานสรุปการตอบแบบสอบถาม ปี 2563</b><br>ข้อมูลวันที่ 25/04, |                                                      |                       |                                      |        |                                                |        |                            |                          |  |  |  |  |
| ລຳດັບ                                                           | คณะวิชา                                              | ผู้สำเร็จการ<br>ศึกษา | ผู้สำเร็จการศึกษาที่<br>ຕອບແບບສອບດາມ |        | ผู้สำเร็จการศึกษาที่<br>ยังไม่ตอบ<br>แบบสอบถาม |        | สถานะการทำงานของ<br>บัณฑิต | การทำงานตรง/ไม่ตรงสาขา   |  |  |  |  |
|                                                                 |                                                      |                       | ຈຳນວນ                                | ร้อยละ | ຈຳນວນ                                          | ร้อยละ |                            |                          |  |  |  |  |
| 1                                                               | คณะครุศาสตร์ 🅎                                       | 358                   | 12                                   | 3.35   | 346                                            | 96.65  | ดูสถานะการทำงาน            | ดูการทำงานตรง/ไม่ตรงสาขา |  |  |  |  |
| 2                                                               | คณะมนุษยศาสตร์และสังคมศาสตร์ 🅎                       | 926                   | 107                                  | 11.56  | 819                                            | 88.44  | ดูสถานะการทำงาน            | ดูการทำงานตรง/ไม่ตรงสาขา |  |  |  |  |
| 3                                                               | คณะวิทยาการจัดการ 🥎                                  | 880                   | 205                                  | 23.30  | 675                                            | 76.70  | ดูสถานะการทำงาน            | ดูการทำงานตรง/ไม่ตรงสาขา |  |  |  |  |
| 4                                                               | คณะวิทยาศาสตร์และเทคโนโลยี 🅎                         | 446                   | 218                                  | 48.88  | 228                                            | 51.12  | ดูสถานะการทำงาน            | ดูการทำงานตรง/ไม่ตรงสาขา |  |  |  |  |
| 5                                                               | คณะเทคโนโลยีการเกษตรและเทคโนโลยี<br>อุตสาหกรรม<br>%ั | 189                   | 95                                   | 50.26  | 94                                             | 49.74  | ดูสถานะการทำงาน            | ดูการทำงานตรง/ไม่ตรงสาขา |  |  |  |  |
| 6                                                               | รวมทั้งหมด %                                         | 2,799                 | 637                                  | 22.76  | 2 162                                          | 77.24  | ດສຸການະກາຣກຳນານ            | ดการทำงานตรง/ไม่ตรงสายก  |  |  |  |  |

#### 💾 ค้นหาผู้สำเร็จการศึกษา

📶 รายงานข้อมูลผลการ ตอบจากแบบสอบถาม ตามปี การศึกษา

🕒 รายงานจำนวนผู้ตอบราย คณะ/สาขา

สถิติผู้ตอบแบบสอบถาม รายวัน

🕍 สรุปสถิติผู้ตอบ แบบสอบถามแต่ละปี/สาขา เมนูข้อมูลผู้ตอบแบบสอบถาม

#### สรุปข้อมูลผู้ตอบแบบสอบถาม

| ប់ :    | 2565 ~           |  |
|---------|------------------|--|
| เดือน : | เมษายน 🗸         |  |
|         |                  |  |
| วันที่  | จำนวนผู้ตอบ (คน) |  |
| 25      | 1                |  |
| 24      | 5                |  |
| 22      | 3                |  |
| 21      | 1                |  |
| 20      | 15               |  |
| 19      | 2                |  |
| 18      | 1                |  |
| 11      | 1                |  |
| 9       | 1                |  |
| 8       | 1                |  |

#### 💾 ค้นหาผู้สำเร็จการศึกษา

📶 รายงานข้อมูลผลการ ตอบจากแบบสอบถาม ตามปี การศึกษา

🕏 รายงานจำนวนผู้ตอบราย คณะ/สาขา

🛃 สถิติผู้ตอบแบบสอบถาม รายวัน

่ สรุปสถิติผู้ตอบ แบบสอบถามแต่ละปี/สาขา

|                                                                                                | เมนูข้อมูลผู้ตอบแบบสอบถาม |                                                    |                               |                     |                               |                     |                               |                     |                               |                     |                               |                     |                               |                     |
|------------------------------------------------------------------------------------------------|---------------------------|----------------------------------------------------|-------------------------------|---------------------|-------------------------------|---------------------|-------------------------------|---------------------|-------------------------------|---------------------|-------------------------------|---------------------|-------------------------------|---------------------|
|                                                                                                |                           |                                                    |                               |                     |                               |                     |                               |                     |                               |                     |                               |                     |                               |                     |
| รายงานส มแบบสอบถาม ปีการศึกษา<br>รายงานสรุปการตอบแบบสอบถาม<br>ข้อมูลวันที่ 25/04/22 15:45:09 น |                           |                                                    |                               |                     |                               |                     |                               |                     |                               |                     | 22 15:45:09 u.                |                     |                               |                     |
|                                                                                                |                           |                                                    | ปีการศึกษา 2564               |                     | ปีการศึกษา 2563               |                     | ปีการศึกษา 2562               |                     | ปีการศึกษา 2561               |                     | ปีการศึกษา 2560               |                     | ปีการศึกษา 2559               |                     |
|                                                                                                | ຄຳດັບ                     | คณะวิชา                                            | ผู้<br>สำเร็จ<br>การ<br>ศึกษา | ผู้ตอบ<br>แบบสอบถาม | ผู้<br>สำเร็จ<br>การ<br>ศึกษา | ผู้ตอบ<br>แบบสอบถาม | ผู้<br>สำเร็จ<br>การ<br>ศึกษา | ผู้ตอบ<br>แบบสอบถาม | ผู้<br>สำเร็จ<br>การ<br>ศึกษา | ผู้ตอบ<br>แบบสอบถาม | ผู้<br>สำเร็จ<br>การ<br>ศึกษา | ผู้ตอบ<br>แบบสอบถาม | ผู้<br>สำเร็จ<br>การ<br>ศึกษา | ຜູ້ຕອບ<br>ແບບສອບຄາມ |
|                                                                                                | 1                         | คณะครุศาสตร์                                       | 26                            | ο                   | 358                           | 12                  | 920                           | 730                 | 578                           | 406                 | 63                            | 50                  | 633                           | 558                 |
|                                                                                                | 2                         | คณะมนุษยศาสตร์และ<br>สังคมศาสตร์                   | 97                            | 8                   | 926                           | 107                 | 673                           | 46                  | 591                           | 5                   | 588                           | 414                 | 636                           | 92                  |
|                                                                                                | 3                         | คณะวิทยาการจัดการ                                  | 109                           | ο                   | 880                           | 205                 | 529                           | 70                  | 480                           | 4                   | 398                           | 269                 | 496                           | 116                 |
|                                                                                                | 4                         | คณะวิทยาศาสตร์และ<br>เทคโนโลยี                     | 62                            | 6                   | 446                           | 218                 | 377                           | 63                  | 409                           | 3                   | 319                           | 235                 | 325                           | 32                  |
|                                                                                                | 5                         | คณะเทคโนโลยี<br>การเกษตรและเทคโนโลยี<br>อุตสาหกรรม | 109                           | 32                  | 189                           | 95                  | 237                           | 74                  | 222                           | 6                   | 247                           | 145                 | 194                           | 68                  |

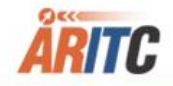